Программный комплекс «Квазар»

# Модуль «Стационар. Статистика»

Руководство пользователя

## Оглавление

| Описание модуля                               | 3 |
|-----------------------------------------------|---|
| Описание прав пользователей и ролей персонала | 4 |
| Начало работы с модулем                       | 5 |
| Формирование отчета                           | 6 |
| Экспорт и печать отчета                       | 7 |

## Описание модуля

Данный модуль позволяет представить в виде отчета информацию о пациентах, находящихся на лечении в стационаре и отчет по форме № 007/у-02, формы №007/у, №016/у, №001/у по приказу №530н.

# Описание прав пользователей и ролей персонала

Для доступа к модулю «Стационар. Статистика» необходимо право пользователя «Стационар. Статистика».

Роли персонала для работы с данным модулем не используются.

# Начало работы с модулем

Зайдите в модуль «Стационар. Статистика».

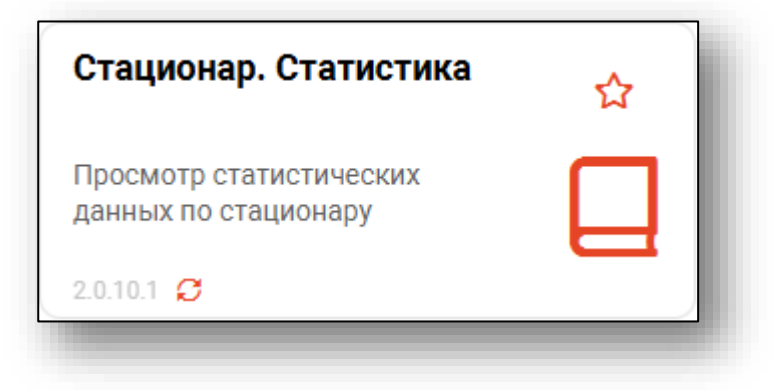

Откроется окно модуля.

|    |        | ≡   | Стационар. Статистика |   |
|----|--------|-----|-----------------------|---|
| Тν | ип отч | ета |                       | • |
|    |        |     |                       |   |
|    |        |     |                       |   |
|    |        |     |                       |   |
|    |        |     |                       |   |
|    |        |     |                       |   |
| -  |        | -   |                       |   |

#### Формирование отчета

Для формирования отчета необходимо указать форму, в соответствии с которой будет сформирован отчет.

| 🛔 🌲 📃 Стационар. Статистика     |   |
|---------------------------------|---|
| Тип отчета                      | Ŧ |
| Пациенты находящиеся на лечении |   |
| Форма № 007/у-02                |   |
| Форма № 007/у по приказу №530н  |   |
| Форма № 016/у по приказу №530н  |   |
| Форма № 001/у по приказу №530н  |   |
|                                 | _ |

В зависимости от типа выбранного отчета, заполните обязательные поля и нажмите на кнопку «Сформировать отчет».

| 🚨 🌲 🚍 Стационар. Статистика                      |                |     |               |     |                  |             |           |              |         |
|--------------------------------------------------|----------------|-----|---------------|-----|------------------|-------------|-----------|--------------|---------|
| Тип отчета<br>Пациенты находящиеся на лечении    | 0 B            |     |               |     |                  |             |           |              |         |
|                                                  | N <sup>2</sup> | ΦИΟ | Дата рождения | Пол | Дата поступления | Номер койки | Отделение | Лечащий врач | Диагноз |
| 27.01.2025                                       |                |     |               |     |                  |             |           |              |         |
| Отделение                                        |                |     |               |     |                  |             |           |              |         |
| Терапевтическое отделение (отд.); Стационар (г 💌 |                |     |               |     |                  |             |           |              |         |
| СФОРМИРОВАТЬ ОТЧЕТ                               |                |     |               |     |                  |             |           |              |         |
|                                                  |                |     |               |     |                  |             |           |              |         |
|                                                  |                |     |               |     |                  |             |           |              |         |
|                                                  |                |     |               |     |                  |             |           |              |         |

После формирования отчёта он отобразится в правой части окна.

| отчета<br>вциенты находящиеся на лечении 👻       | 0 B |                             |               |     |                  |             |                           |                                 |         |
|--------------------------------------------------|-----|-----------------------------|---------------|-----|------------------|-------------|---------------------------|---------------------------------|---------|
|                                                  | Nº. | ФИО                         | Дата рождения | Пол | Дата поступления | Номер койки | Отделение                 | Лечащий врач                    | Диагноз |
| .01.2025                                         | 1   | Филатова Наталья Витальевна | 19.08.1996    | ж   | 18.06.2021 08:36 | Койка №3    | Терапевтическое отделение | Черкасова Алина Евгеньевна      | A01     |
| тделение                                         | 2   | Черкасова Алина Евгеньевна  | 03.02.1995    | ж   | 01.06.2021 08:27 | Койка №2    | Терапевтическое отделение | Арсеньева Светлана Владимировна | A01.2   |
| Герапевтическое отделение (отд.); Стационар (г 💌 | 3   | Водовозов Алексей Иванович  | 14.01.1981    | м   | 12.01.2023 14:45 | Койка №1    | Терапевтическое отделение | Вереникина Алена Эдуардовна     | J20.0   |
| COOPMIND RATH OTHET                              | 4   | Белка Алина Петровна        | 10.08.1978    | ж   | 12.01.2023 11:31 | Койка №2    | Терапевтическое отделение | Вереникина Алена Эдуардовна     | J01.9   |
| COOPWINEODATOOTHET                               | 5   | Лик Наталья Геннадьевна     | 12.08.2015    | ж   | 15.12.2023 13:25 | Койка №4    | Терапевтическое отделение | Вереникина Алена Эдуардовна     | L50.0   |
|                                                  | 6   | Мешкова Ольга Сергеевна     | 03.03.1998    | ж   | 07.03.2024 08:19 | Койка №3    | Терапевтическое отделение | Вереникина Алена Эдуардовна     | L50.0   |
|                                                  | 7   | Мешкова Ольга Сергеевна     | 03.03.1998    | ж   | 12.07.2024 12:18 | Койка №3    | Терапевтическое отделение | Вереникина Алена Эдуардовна     | L50.0   |
|                                                  | 8   | Филатова Наталья Витальевна | 19.08.1996    | ж   | 24.01.2025 10:25 | Койка №1    | Терапевтическое отделение | Черкасова Алина Евгеньевна      | L50.0   |
|                                                  | 9   | Филатова Наталья Витальевна | 19.08.1996    | ж   | 04.10.2024 06:54 | Койка №3    | Терапевтическое отделение | Черкасова Алина Евгеньевна      | L50.0   |
|                                                  | 10  | Филатова Наталья Витальевна | 19.08.1996    | ж   | 22.10.2024 12:43 | Койка №2    | Терапевтическое отделение | Вереникина Алена Эдуардовна     | L50.0   |
|                                                  | 11  | Водовозов Алексей Иванович  | 14.01.1981    | м   | 10.11.2024 23:24 | Койка №2    | Терапевтическое отделение | Вереникина Алена Эдуардовна     | L50.0   |
|                                                  | 12  | Суп Евгений Захарович       | 26.08.2000    | м   | 12.12.2024 10:29 | Койка №2    | Терапевтическое отделение | Плотников Евгений Станиславович | F10     |
|                                                  | 13  | Суп Евгений Захарович       | 26.08.2000    | м   | 18.12.2024 15:37 | Койка №3    | Терапевтическое отделение | Вереникина Алена Эдуардовна     | L50.0   |

## Экспорт и печать отчета

Для печати отчёта нажмите на кнопку «Печать».

| Тип отчета<br>Пациенты находящиеся на лечении -  | 88 |                             |               |     |
|--------------------------------------------------|----|-----------------------------|---------------|-----|
|                                                  | Nº | ФИО                         | Дата рождения | Пол |
| 27.01.2025                                       | 1  | Филатова Наталья Витальевна | 19.08.1996    | ж   |
| Отделение                                        | 2  | Черкасова Алина Евгеньевна  | 03.02.1995    | ж   |
| Терапевтическое отделение (отд.); Стационар (г 🔻 | 3  | Водовозов Алексей Иванович  | 14.01.1981    | м   |
|                                                  | 4  | Белка Алина Петровна        | 10.08.1978    | ж   |
|                                                  | 5  | Лик Наталья Геннадьевна     | 12.08.2015    | ж   |

Откроется вкладка предпросмотра документа. Из данной вкладки можно осуществить экспорт и печать, а также увеличить или уменьшить масштаб используя соответствующий ползунок в правой нижней части экрана.

| e ×                                                                                                    |            |              |                                   |                                      |          |
|----------------------------------------------------------------------------------------------------|------------|--------------|-----------------------------------|--------------------------------------|----------|
|                                                                                                    |            |              |                                   |                                      |          |
|                                                                                                    |            |              |                                   |                                      |          |
|                                                                                                    |            |              |                                   |                                      |          |
|                                                                                                    |            |              |                                   |                                      |          |
|                                                                                                    |            |              |                                   |                                      |          |
|                                                                                                    |            |              |                                   |                                      |          |
|                                                                                                    |            |              |                                   |                                      |          |
|                                                                                                    |            |              |                                   |                                      |          |
| Журнал г                                                                                                    | пациент    | ов, находя   | цихся на ле                       | чении                                |          |
|                                                                                                    | п          | оликливика Э | 186                               |                                      |          |
| Ф.И.О. Дина Пал                                                                                                    | Anna       | Hourp colors | Отдравные                         | Resound apay                         | Динезная |
| postanan i                                                                                                    | HOLE NOTE  | Printer Mar  |                                   | Terranet Ameri Paras                 | 2 20.0   |
| Description Homes To Description Action                                                                                                    | 2101.202   | Printer PR1  | CEREMONEN                         | Transmission Colline Edition colline | 1.42.0   |
| Broad and Broad and Broad | 12.01.0025 | Police Rea   | 1 LAWARD DATE OF DE               | Automation Constraints               | 10.0 B   |
| Demonstration (1979) All 1                                                                                                    | 15 12 2023 | Kolen 344    | ORDANISME<br>ORDANISME            | Receiver Adda Storgan                | 140.8    |
|                                                                                                    | 17.14.0005 | Future and   | organisation and a second         | Dependentia Anesia Calvapanesia      | 0.000    |
| Manager Concession (1999) A. C. C. C. C. C. C. C. C. C. C. C. C. C.                                                                                                    | 17.03.2024 | Koter No     | 1 ty and the case                 | Dependent Anens Albertann            | 630.0    |
| Received of the second second | 12.07.2024 | Koles No.    | orgeneider                        | September Anna Steaganna             | 1.00.0   |
| Parater Parater Parater Parater                                                                                                    | 10 11 2024 | Koles Hez    | CTERMONT                          | Dependence Johns Ogyspinne           | 2.500    |
| Ensares Contract Contract And                                                                                                    | 13.05.2521 | KOMER PED    | orgeneiterterterte                | Address of the second                | A11      |
| Cyte Excessed Successers 20.00.2000 M                                                                                                    | 12 12 2024 | Kodera Pé2   | Tep assemble case                 | Datration Enrenet Crametanceure      | P10      |
| Tepracosa Antasa 01.02.1995 3K 0<br>Decembers                                                                                                    | 01.05.2021 | Kollen Ne2   | Try appendication<br>organization | Аронаства Светнана Влиднаяровна      | A01.2    |
| Cyn Earward Junipones 28.05.2000 Mt 1                                                                                                    | 13 12 2024 | Kolkra Pé3   | Tepapeotirector                   | Веренияны Алена Здукранны            | L38.0    |
| Engenesis Association 14.01.1921 Ref 1<br>Vinances                                                                                                    | 12.01.2023 | Konkon Fell  | Tepatratievecaue<br>ungeneess     | Беронаны Алон Эдунданы               | 328.0    |
| Gamman Herana 19.01 1996 X 2<br>Farran (190                                                                                                    | 22.10.2034 | Kolku Ne2    | Tepatementercene<br>orgeneous     | Веренновы Алень Эдундонно            | LS0.0    |